GUIDA PER GENITORI: PRENOTAZIONI COLLOQUI DA APP ARGO DIDUP FAMIGLIA

IIS STATISTA ALDO MORO TUTORIAL REGISTRO ELETTRONICO PER LE FAMIGLIE A.S.2020-21 Scaricare ed installare l'App

## "Argo DidUP Famiglia"

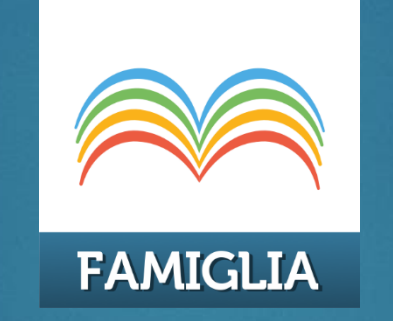

## disponibile su Google Play (Android) o su App Store (Apple)

Entrare nell'App con le proprie credenziali, inserire il Codice scuola (SG17411) e successivamente il proprio nome utente e password.

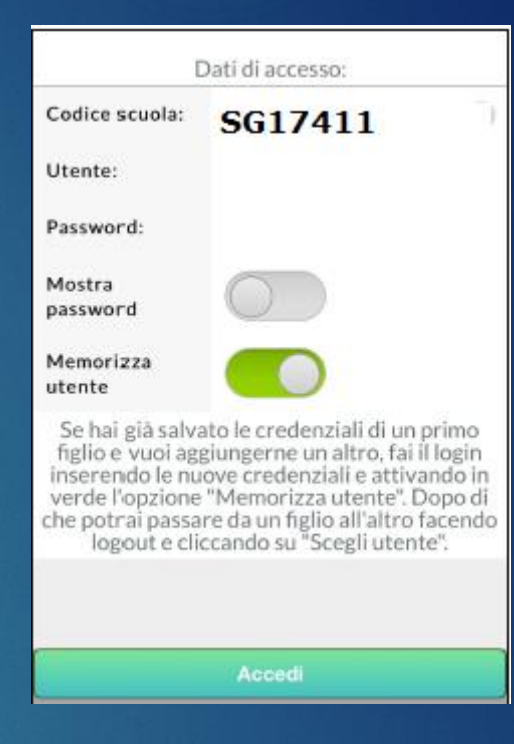

Qualora non si disponesse ancora delle credenziali di accesso, richiederle via mail a s.didattica@polocorese.it specificando nell'oggetto: Richiesta credenziali Registro Elettronico: genitore di – Cognome Nome alunno – classe – indirizzo Frequentato Una volta entrati, nel menu di sinistra cliccare sulla voce "Ricevimento Docenti"

| Cosa è successo Oggi? |
|-----------------------|
| Assenze giornaliere   |
| 🗾 Voti giornalieri    |
| 📴 Note                |
| 📴 Voti scruti nio     |
| Compiti assegnati     |
| 📴 Argomenti lezione   |
| Promemoria classe     |
| orario classe         |
| 📂 Ricevimento docenti |
| 🔠 Bacheca             |

## Cliccare sull'icona verde " Nuova " In alto a destra

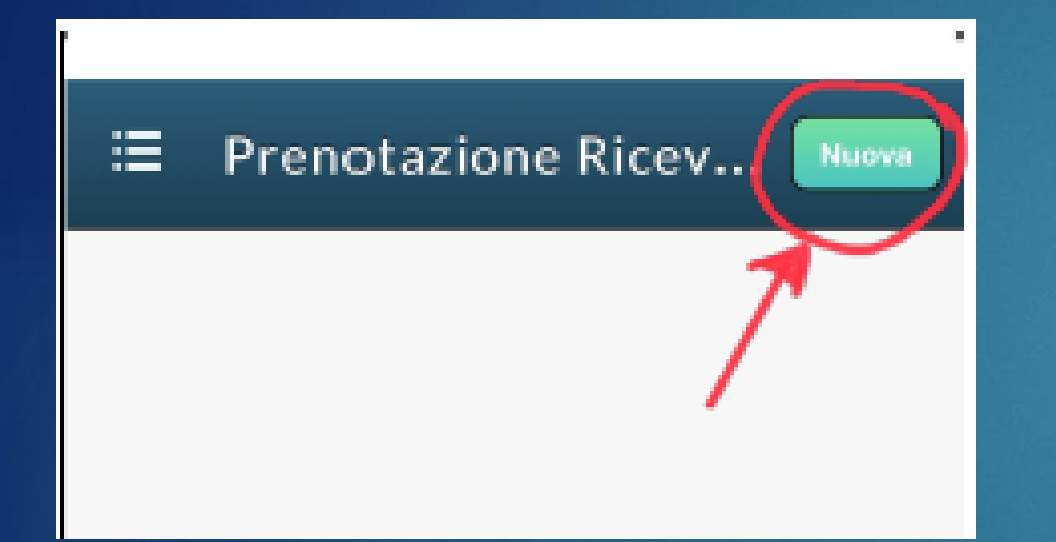

Selezionare da "Lista dei Docenti" il nome del docente con il quale si intende prenotare il colloquio:

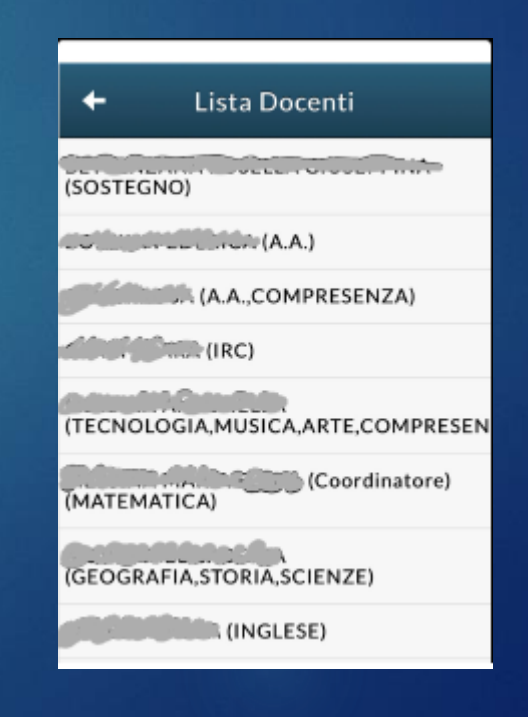

## Inserire la propria prenotazione e confermare cliccando su " Salva ".

A questo punto la prenotazione risulterà confermata e sarà possibile visualizzarne il riepilogo. In caso di ricevimento «a distanza», nello spazio **«annotazioni» sarà riportato il link per la videoconferenza Meet**, che verrà comunque comunicato dal docente anche tramite **messaggio in bacheca**, entro l'orario previsto per il colloquio.

N.B. si prega di accedere con account alunno del tipo @polocorese.it SOLO SE NON SI DISPONE di un account personale del tipo @gmail.it